#### MANUAL FOR COMPLETING THE LEONI REGISTRATION QUESTIONNAIRE IN ARIBA

1. After you have received an email below, click "Click here" to start the process.

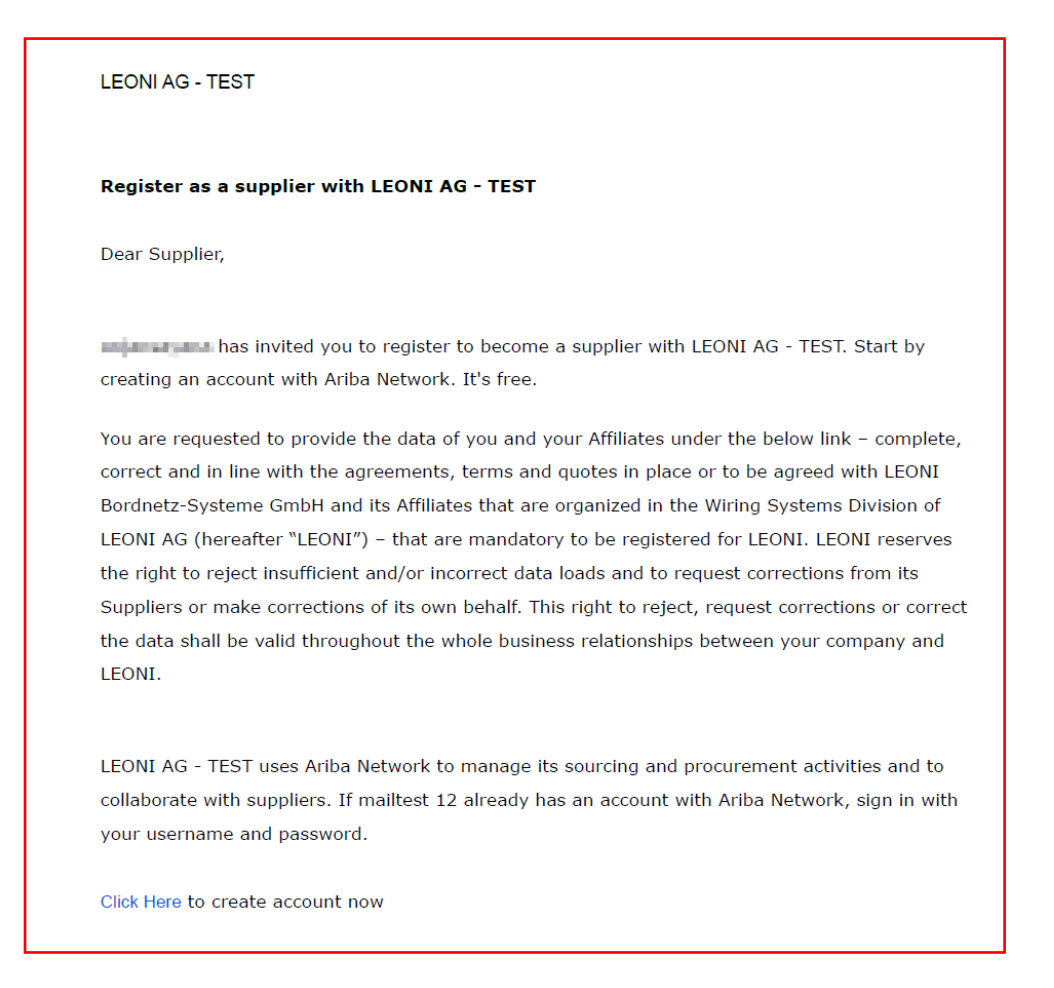

 Once redirected, please enter your credentials (username & password) for your existing SAP Ariba supplier account and click the "Login" button. You will find instructions for registering with an existing supplier account <u>here</u> However, if you do not yet have an existing SAP Ariba supplier account, you will find instructions for registering a new supplier account <u>here</u>

| Supplier Login     User Name     Password     Login     Forgot Username or Password     New to SAP Business Network? | Showcase your success with the Supplier<br>Spotlight ProgramImage: Spotlight ProgramImage: Spotlight Pr |
|----------------------------------------------------------------------------------------------------|----------------------------------------------------------------------------------------------------|
| Register Now or Learn More                                                                                           |                                                                                                    |

NOTE: If you forgot either your Supplier SAP Ariba account username or password, use the option: "Forgot Username or Password".

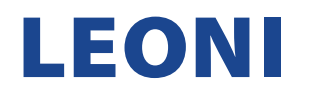

3. After entering the correct credentials, you will be automatically redirected to your Ariba Account home page.

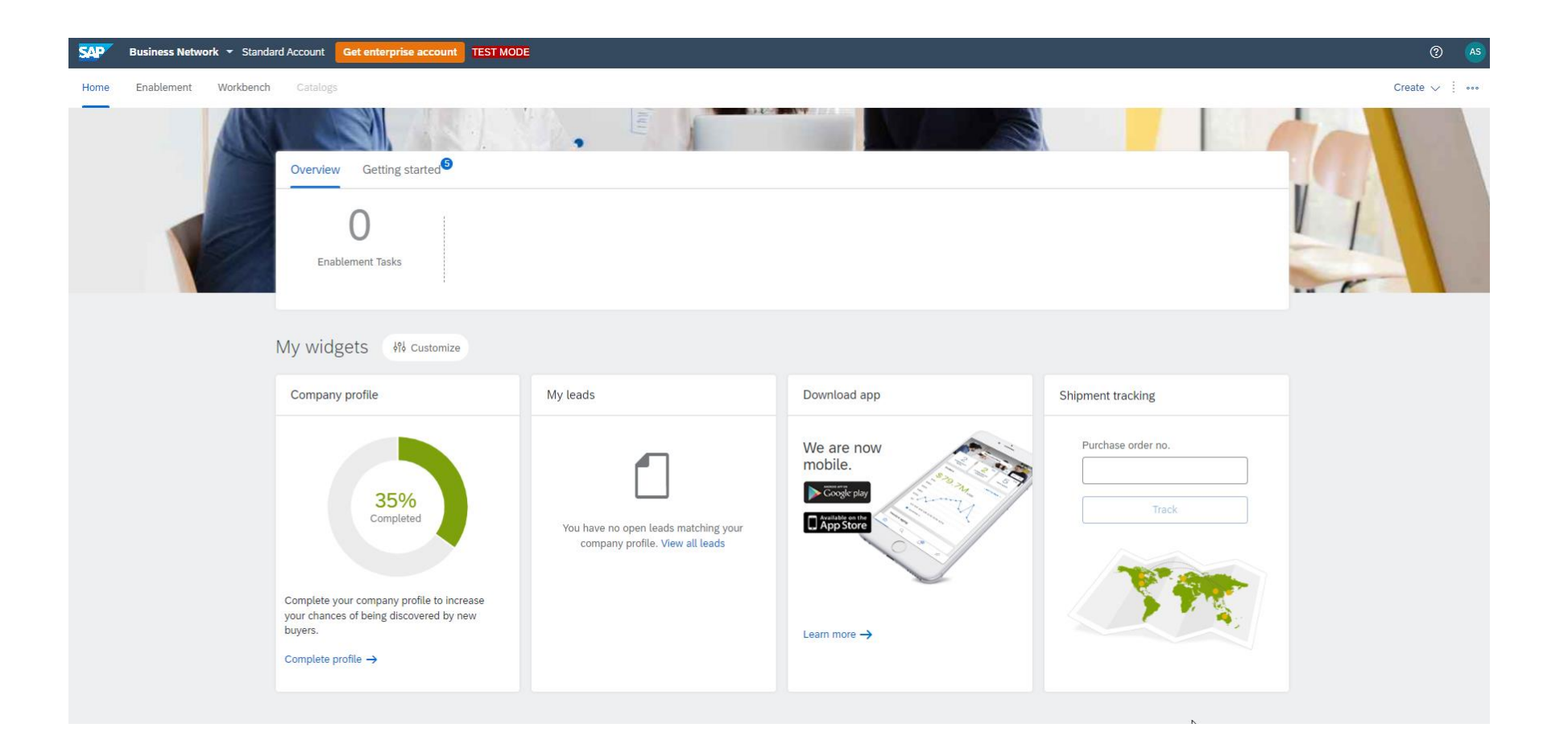

4. Under "Business Network", select "Ariba Proposals & Questionnaires".

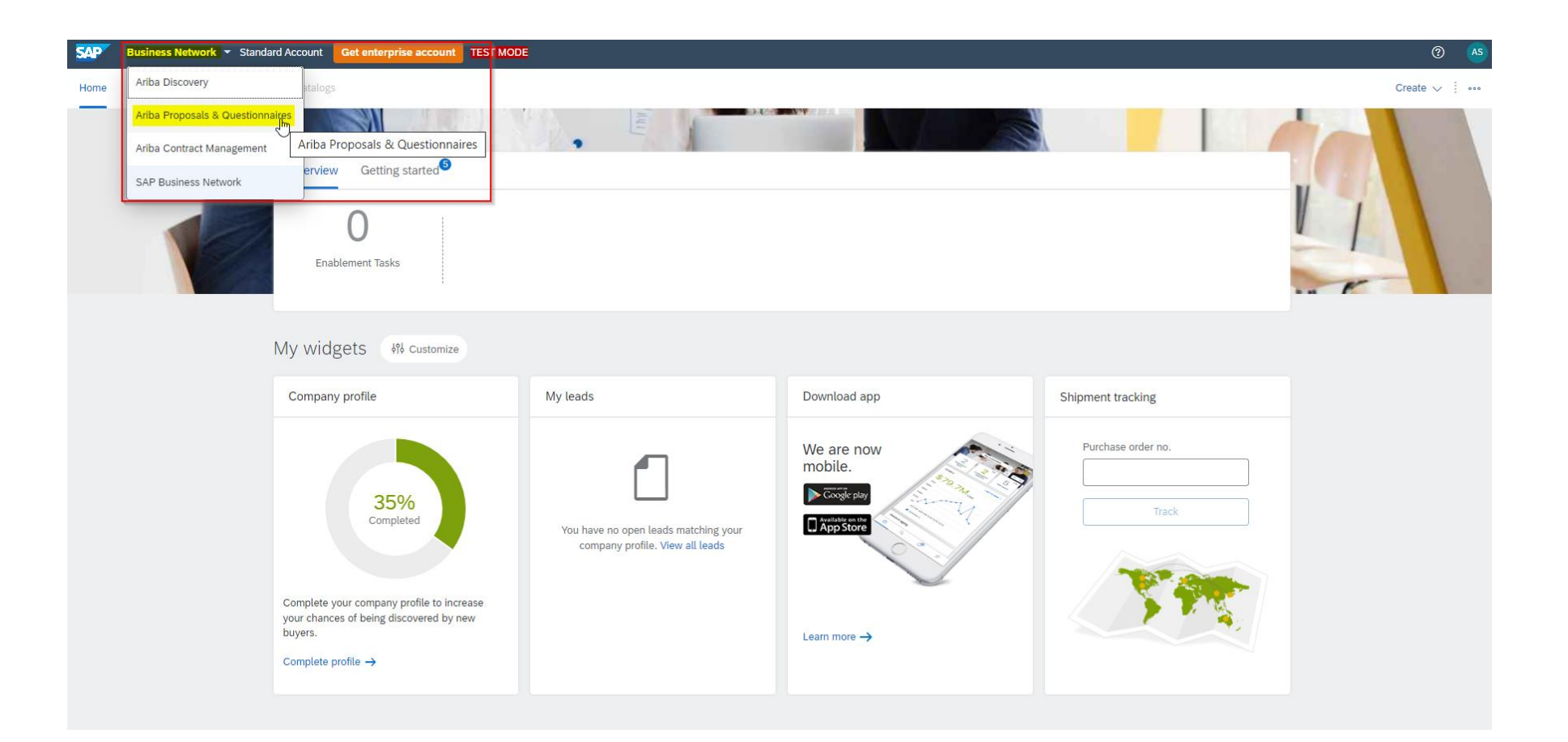

5. Open questionnaires are available after selecting "Ariba Proposals and Questionnaires" in the top left corner. Then click on the questionnaire that you haven't answered yet.

| Ariba Proposals and Questionnaires - | Standard Account                                              | Get enterprise a                                                 | ICCOUNT TEST MODE                                                                                                    |               |                   | ₽ 0 0   | AS |
|--------------------------------------|---------------------------------------------------------------|------------------------------------------------------------------|----------------------------------------------------------------------------------------------------|---------------|-------------------|---------|----|
| LEONI AG - TEST                      |                                                               |                                                                  |                                                                                                    |               |                   |         |    |
| There are no matched post            | Welcome to the A<br>suppliers who are<br>site in an effort to | vriba Spend Manage<br>market leaders in q<br>ensure market integ | <b>ment</b> site. This site assists in identifying world class<br>uality, service, and cost. Ariba, Inc. administers this<br>rity. |               |                   |         |    |
|                                      | Home                                                          |                                                                  |                                                                                                    |               |                   |         |    |
|                                      | Events                                                        |                                                                  |                                                                                                    |               |                   |         |    |
|                                      | Title                                                         | ID                                                               | End Time 1                                                                                                    | Event Type    | Participated      |         |    |
|                                      |                                                               |                                                                  |                                                                                                    | No items      |                   |         |    |
|                                      | Registration Que                                              | estionnaires                                                     |                                                                                                    |               |                   |         |    |
|                                      | Title                                                         |                                                                  |                                                                                                    | ID            | End Time ↓        | Status  |    |
|                                      | ▼ Status: Open (                                              | 1)                                                               |                                                                                                    |               |                   |         |    |
|                                      | Supplier registration                                         | questionnaire                                                    |                                                                                                    | Doc1327597171 | 3/11/2023 2:22 PM | Invited |    |
|                                      | Qualification Qu                                              | estionnaires                                                     |                                                                                                    |               |                   |         |    |
|                                      | Title                                                         | ID                                                               | End Time 🕴                                                                                                    | Commodity     | Regions           | Status  |    |
|                                      |                                                               |                                                                  |                                                                                                    | No items      |                   |         |    |
|                                      | Questionnaires                                                |                                                                  |                                                                                                    |               |                   |         |    |
|                                      | Title                                                         | ID                                                               | End Time ↓                                                                                                    | Commodity     | Regions           | Status  |    |

6. Please fill out the questionnaire carefully and correctly. If an answer is missing in the field with (\*), the system prevents further transmission of the answer. If you want to see all content, select "All Content" from the list on the left. To expand the questionnaire, press the arrow in the top right corner of the questionnaire. As soon as the questionnaire has been filled out completely and correctly, click on the "Submit Entire Response" button to send the questionnaire back to LEONI.

| Ariba Sourcin                   | g                                                    |                                         | Company Settings                | Anajn Sayana ▼       | Feedback Help <del>v</del> | Messages >>              |
|---------------------------------|------------------------------------------------------|-----------------------------------------|---------------------------------|----------------------|----------------------------|--------------------------|
| Go back to LEONI AG - TEST Dash | board                                                |                                         |                                 |                      | Desktop File S             | ync                      |
| Console                         | Doc1327597171 - Supplier registration of             | questionnaire                           |                                 |                      | E Time re<br>29 d          | emaining<br>ays 06:51:57 |
| Event Messages<br>Event Details | All Content                                          |                                         |                                 |                      |                            |                          |
| Response Team                   | Name 1                                               |                                         |                                 |                      |                            |                          |
|                                 | ▼ 1 Supplier Information Less –                      |                                         |                                 |                      |                            |                          |
| ▼ Event Contents                | Our Business Language at LEONI is English! Please    | update your answers in English (Latin I | letters)! This is valid for all | the sections in this | questionnaire              |                          |
| All Content                     | 1.1<br>Supplier name/ Supplier Full Legal (j<br>Name | * Test Training 12                      |                                 |                      |                            |                          |
| 1 Supplier Information          | 1.2<br>Search term (alias)                           | *                                       |                                 |                      |                            |                          |
| 2 Additional<br>Information     | 1.3 Supplier name, continued                         |                                         |                                 |                      |                            |                          |
|                                 | 1.4<br>Supplier name, continued                      |                                         |                                 |                      |                            |                          |
|                                 | 1.5 Supplier name, continued                         |                                         |                                 |                      |                            | •                        |
|                                 | (*) indicates a required field                       |                                         |                                 |                      |                            |                          |
|                                 | Submit Entire Response Save draft                    | Compose Message E                       | Excel Import                    |                      |                            |                          |

NOTE: The time remaining until the submission has to be completed you see in the top right corner. Make absolutely sure to submit the answered questionnaire within this time, otherwise this is no longer possible on your part.

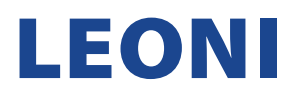

7. To see all questionnaires that are still open, press the "Go back to Dashboard" button.

| Ariba Sourcir                     | Ig                                                   |                    |                          |                    |         | Company Settings ▼      | Anajn Sayana <del>▼</del> | Feedback     | Help 🔻           | Messages >>              |
|-----------------------------------|------------------------------------------------------|--------------------|--------------------------|--------------------|---------|-------------------------|---------------------------|--------------|------------------|--------------------------|
| < Go back to LEONI AG - TEST Dash | board                                                |                    |                          |                    |         |                         |                           | Des          | sktop File S     | ync                      |
| Console                           | 🗉 Doc1327597171 - Supplier                           | registration q     | uestionnaire             |                    |         |                         |                           | (I           | $\frac{1}{29}$ d | emaining<br>ays 06:48:06 |
| Event Messages<br>Event Details   | All Content                                          |                    |                          |                    |         |                         |                           |              |                  | ■ ×                      |
| Response Team                     | Name 1                                               |                    |                          |                    |         |                         |                           |              |                  |                          |
|                                   | ▼ 1 Supplier Information                             | Less               |                          |                    |         |                         |                           |              |                  |                          |
| ▼ Event Contents                  | Our Business Language at LEONI                       | is English! Please | update your answers in E | inglish (Latin let | tters)! | This is valid for all t | he sections in this       | questionnaiı | e                |                          |
| All Content                       | 1.1<br>Supplier name/ Supplier Full Legal (i<br>Name | )                  | * Test Training 12       |                    |         |                         |                           |              |                  |                          |
| 1 Supplier Information            | 1.2<br>Search term (alias)                           |                    | *                        |                    |         |                         |                           |              |                  |                          |
| 2 Additional<br>Information       | 1.3 Supplier name, continued                         |                    |                          |                    |         |                         |                           |              |                  |                          |
|                                   | 1.4<br>Supplier name, continued                      |                    |                          |                    |         |                         |                           |              |                  |                          |
|                                   | 1.5 Supplier name, continued                         |                    |                          |                    |         |                         |                           |              |                  | -                        |
|                                   | (*) indicates a requ                                 | uired field        |                          |                    |         |                         |                           |              |                  | 4                        |
|                                   | Submit Entire Response                               | ave draft          | Compose Message          | Exc                | cel Im  | port                    |                           |              |                  |                          |

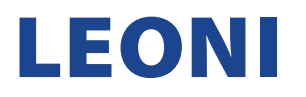

8. If there are no more qualification questionnaires/questionnaires to be answered, clicking "Ariba Network" will return you to your account home page.

| SAP       | Ariba Proposals and Questionnaires 👻 | Standard Account                       | Get enterprise accou                                 | ITEST MODE                                                                                                    |               |                   | 🗏 ? ? AS |
|-----------|--------------------------------------|----------------------------------------|------------------------------------------------------|----------------------------------------------------------------------------------------------------|---------------|-------------------|----------|
| LEONI A   | Ariba Discovery                      |                                        |                                                      |                                                                                                    |               |                   |          |
| There are | Ariba Proposals And Questionnaires   |                                        |                                                      |                                                                                                    |               |                   |          |
|           | Ariba Contracts                      |                                        |                                                      |                                                                                                    |               |                   |          |
|           | Ariba Network                        |                                        |                                                      |                                                                                                    |               |                   |          |
| ļ         | J                                    | Welcome to the Al<br>market leaders in | riba Spend Management<br>quality, service, and cost. | site. This site assists in identifying world class suppliers who are<br>Ariba, Inc. administers this site in an effort to ensure market |               |                   |          |
|           |                                      | integrity.                             |                                                      |                                                                                                    |               |                   |          |
|           |                                      | Home                                   |                                                      |                                                                                                    |               |                   |          |
|           |                                      | Events                                 |                                                      |                                                                                                    |               |                   | =        |
|           |                                      | Title                                  | ID                                                   | End Time ↓                                                                                                    | Event Type    | Participated      |          |
|           |                                      |                                        |                                                      |                                                                                                    | No items      |                   |          |
|           |                                      | Registration Que                       | estionnaires                                         |                                                                                                    |               |                   | <b></b>  |
|           |                                      | Title                                  |                                                      |                                                                                                    | ID            | End Time 🕴        | Status   |
|           |                                      | ▼ Status: Open (1                      | L)                                                   |                                                                                                    |               |                   |          |
|           | r                                    | Supplier registration of               | questionnaire                                        |                                                                                                    | Doc1327597171 | 3/11/2023 2:22 PM | Invited  |
|           |                                      | Qualification Que                      | estionnaires                                         |                                                                                                    |               |                   |          |
|           |                                      | Title                                  | ID                                                   | End Time ↓                                                                                                    | Commodity     | Regions           | Status   |
|           |                                      |                                        |                                                      |                                                                                                    | No items      |                   |          |
|           |                                      | Questionnaires                         |                                                      |                                                                                                    |               |                   | =        |
|           |                                      | Title                                  | ID                                                   | End Time ↓                                                                                                    | Commodity     | Regions           | Status   |
|           |                                      |                                        |                                                      |                                                                                                    | No items      |                   |          |

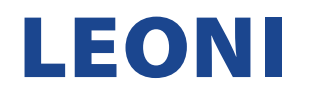

9. You are back on your Ariba account home page.

| SAP  | Business Network - Stand | dard Account Get enterprise account TEST MODE                                         |                                                                      |                       |                    | 2 AS         |
|------|--------------------------|---------------------------------------------------------------------------------------|----------------------------------------------------------------------|-----------------------|--------------------|--------------|
| Home | Enablement Workbench     | h Catalogs                                                                            |                                                                      |                       |                    | Create 🗸 🅴 🚥 |
|      |                          | Overview Getting started <sup>®</sup>                                                 | (III)                                                                |                       |                    |              |
|      |                          | My widgets                                                                            |                                                                      |                       |                    |              |
|      |                          | Company profile                                                                       | My leads                                                             | Download app          | Shipment tracking  |              |
|      |                          | 35%   Complete   Sour chances of being discovered by new buyers.   Complete profile → | You have no open leads matching your company profile. View all leads | We are now<br>mobile. | Purchase order no. |              |

Thank you for familiarizing yourself with the instructions and for successfully submitting the registration questionnaire to LEONI. If you still have questions or problems in this regard, please contact <u>supplier-onboarding@leoni.com</u> and add "Ariba: Question regarding the completion of the LEONI registration questionnaire" in the subject line.